# Δημιουργώντας φόρμες

|   | 19.1 |   |
|---|------|---|
| - |      | _ |
| - | -    |   |

Στη δραστηριότητα αυτή θα ασχοληθούμε με τις φόρμες και θα γνωρίσουμε:

- πως λειτουργούν,
- τα χαρακτηριστικά τους και
- πως μπορούμε να τις δημιουργήσουμε στην ιστοσελίδα μας.

Οι φόρμες αποτελούν ένα από τα πιο δημοφιλή συστατικά ενός ιστοτόπου. Αρκετές φορές, έχουμε επισκεφθεί ιστοτόπους όπου μας ζητάνε τα στοιχεία μας επικοινωνίας ή στοιχεία για την εγγραφή μας σε αυτούς, ή μας παρέχουν τη δυνατότητα να κάνουμε αναζητήσεις στο περιεχόμενο τους ή να πραγματοποιήσουμε κάποια συναλλαγή.

Η βασική λειτουργία μιας φόρμας είναι η αλληλεπίδραση με τον χρήστη. Ο σκοπός της είναι να συλλέξει κάποιες πληροφορίες από τον χρήστη και στη συνέχεια να κάνει την απαιτούμενη ενέργεια. Αν για παράδειγμα έχουμε μια φόρμα αναζήτησης ο χρήστης εισάγει μια φράση στο πλαίσιο της φόρμας και στην συνέχεια γίνεται αναζήτηση στο περιεχόμενο για να βρεθούν τα τμήματα που ταιριάζουν με τη φράση και στο τέλος εμφανίζονται στην οθόνη. Μια φόρμα αποτελείται από κουμπιά, ετικέτες, πλαίσια κειμένου, πτυσσόμενους καταλόγους, πλαίσια επιλογής. Η δημιουργία λοιπόν μιας φόρμας απαιτεί δύο στάδια. Πρώτον, να κατασκευάσουμε τη δομή και τη μορφή της φόρμας στην ιστοσελίδα μας (αυτά θα μας απασχολήσουν στο παρόν κείμενο). Δεύτερον, να προγραμματίσουμε κατάλληλα στον εξυπηρετητή, ώστε να επεξεργάζονται τα στοιχεία που συλλέγονται από τη φόρμα και να εκτελούνται οι απαιτούμενες ενέργειες (αυτό ξεφεύγει από το σκοπό του παρόντος κειμένου).

Αν για παράδειγμα, θέλουμε μια φόρμα εγγραφής συνδρομητή σε ένα περιοδικό πρέπει στην ιστοσελίδα μας να φτιάξουμε μια φόρμα που θα ζητάει την καταχώρηση των στοιχείων του συνδρομητή, όπως φαίνεται στο παρακάτω σχήμα:

| OOONH                                        |                                                   |  |
|----------------------------------------------|---------------------------------------------------|--|
| Για την εγγραφή σας ω<br>συμπληρώστε τα παρα | υς συνδρομητή στο περιοδικό μας<br>ακάτω στοιχεία |  |
| ΕΠΩΝΥΜΟ:                                     | ΔΕΛΤΑ                                             |  |
| ONOMA:                                       | ANNA                                              |  |
| ΤΗΛΕΦΩΝΟ:                                    | 210-3444511                                       |  |
| E-MAIL:                                      | a.delta@gmail.com                                 |  |
|                                              | YПОВОЛН                                           |  |
|                                              |                                                   |  |

Αν πατηθεί το κουμπί: ΥΠΟΒΟΛΗ, ο φυλλομετρητής θα αποστείλει στον εξυπηρετητή τα ακόλουθα δεδομένα:

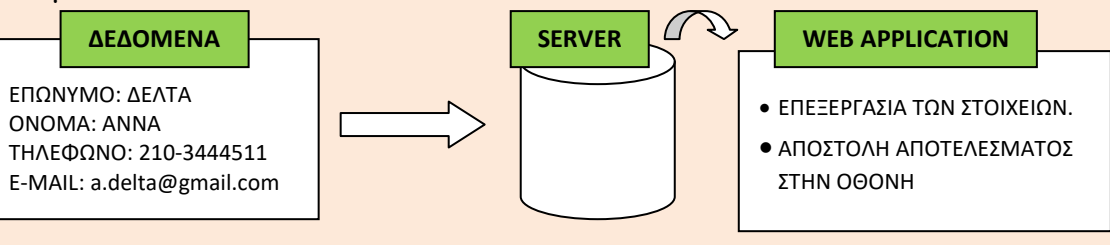

Στη συνέχεια γίνεται η επεξεργασία των δεδομένων από την εφαρμογή και θα αποσταλεί από τον εξυπηρετητή και θα εμφανιστεί στην οθόνη το ακόλουθο μήνυμα:

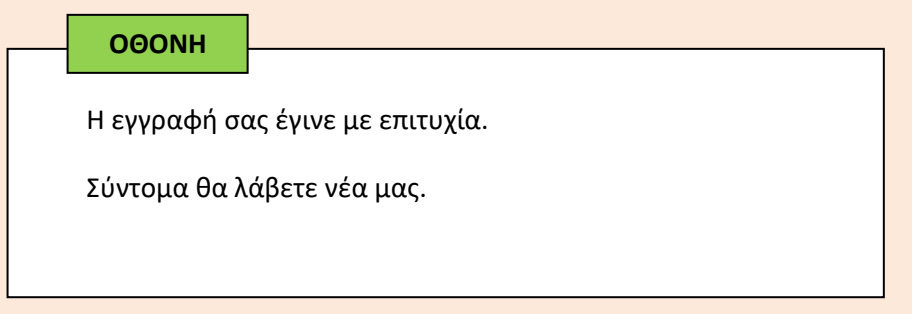

## Τι περιλαμβάνει η δραστηριότητα μας;

Στη δραστηριότητα αυτή θα γνωρίσουμε πως δημιουργούμε φόρμα με:

- πλαίσια κειμένου, ετικέτες, πλήκτρα υποβολής και καθαρισμού,
- ραδιοπλήκτα και πλαίσια επιλογής,
- πτυσσόμενα μενού (Pull-down menus) και μενού με μπάρα κύλισης (Scrolling Menus).

### Τι πρέπει να κάνουμε;

Ως πρώτο βήμα θα δημιουργήσουμε μια απλή φόρμα όπου θα ζητάμε από τον επισκέπτη της ιστοσελίδας μας να μας συμπληρώσει ορισμένα στοιχεία όπως, το Επώνυμο και το Όνομα του.

Θα χρειαστεί στο σώμα του αρχείου html να ενσωματώσουμε ένα στοιχείο form. Ανάμεσα στις ετικέτες <form> και </form> εισάγουμε δύο στοιχεία input, ένα για το Επώνυμο και ένα για το Όνομα. Στα στοιχεία input, στο χαρακτηριστικό type πρέπει να δώσουμε την τιμή "text", αφού ζητάμε από τον χρήστη να εισάγει ένα μικρό κείμενο (το Επώνυμο και το Όνομα του) και στο χαρακτηριστικό name πρέπει να δώσουμε ως τιμή ένα όνομα μεταβλητής, ένα για το Επώνυμο (epwnymo) και ένα για το Όνομα (onoma).

Αν μείνουμε στα παραπάνω, όταν ο χρήστης επισκεφθεί την ιστοσελίδα θα βλέπει δύο κενά πλαίσια τα οποία θα πρέπει να συμπληρώσει. Πρέπει λοιπόν να καθοδηγήσουμε τον χρήστη για το τι θέλουμε να συμπληρώσει σε κάθε πλαίσιο. Οπότε, χρησιμοποιούμε το στοιχείο label και κάθε στοιχείο input το εσωκλείουμε ανάμεσα στις ετικέτες <label> και </label>. Βάζουμε πριν από το πρώτο τη φράση «ΕΠΩΝΥΜΟ:» και πριν από το δεύτερο τη φράση «ΟΝΟΜΑ:».

Παράδειγμα ενός στοιχείου ελέγχου κειμένου είναι το παρακάτω:

| HTML                        |                                          |
|-----------------------------|------------------------------------------|
| <b><label></label></b> ΕΠΩΝ | YMO: <input name="epwnymo" type="text"/> |
| ΟΘΟΝΗ                       |                                          |
| ΕΠΩΝΥΜΟ                     | D:                                       |

Η φράση ΕΠΩΝΥΜΟ:, που βάλαμε στο στοιχείο **label** εμφανίζεται εμπρός από το πλαίσιο που θα εισάγουμε τα στοιχεία μας (εμφανίζεται πλαίσιο γιατί έχουμε βάλει στο χαρακτηριστικό **type** την τιμή "text"). Το κείμενο που θα πληκτρολογήσουμε θα αποσταλεί ως περιεχόμενο της μεταβλητής: epwnymo (γιατί αυτή την τιμή έχουμε δώσει στο χαρακτηριστικό **name**).

Συνολικά, η υλοποίηση του στοιχείου form έχει την παρακάτω μορφή:

| HTML                                                          |
|---------------------------------------------------------------|
| <pre>c form action="/anns/aggrafi ny" mathed="POST"&gt;</pre> |
| <pre></pre>                                                   |
| <label>EIIQNYMO: <input name="epwnymo" type="text"/></label>  |
| <label>ONOMA: <input name="onoma" type="text"/></label>       |
|                                                               |

Το κείμενο που θα εισάγουμε στο πρώτο στοιχείο κειμένου θα αποσταλεί ως περιεχόμενο της μεταβλητής: epwnymo, ενώ το κείμενο που θα εισάγουμε στο δεύτερο στοιχείο κειμένου θα αποσταλεί ως περιεχόμενο της μεταβλητής: onoma. Η μέθοδος που έχουμε επιλέξει είναι η **POST** γιατί τα στοιχεία που εισάγουμε είναι προσωπικά. Η εφαρμογή που θα επεξεργαστεί τα δεδομένα που θα αποστείλουμε είναι η **eggrafi.py** και βρίσκεται στον υποφάκελο **apps** του υπολογιστή μας. Η ετικέτα ανοίγματος του στοιχείου form περιέχει δύο χαρακτηριστικά, το χαρακτηριστικό **action**, όπου δίνουμε ως τιμή την εφαρμογή που θα επεξεργαστεί τα δεδομένα που θα αποστείλουμε (στο παράδειγμα μας η **eggrafi.py**), καθώς και το που βρίσκεται αποθηκευμένη η εφαρμογή αυτή (στο παράδειγμα μας ο υποφάκελος **apps** του υπολογιστή μας, οπότε η πλήρης διεύθυνση είναι η: **/apps/eggrafi.py**). Το δεύτερο χαρακτηριστικό είναι το **method**, όπου δίνουμε ως τιμή την **POST**.

Στην οθόνη εμφανίζονται τα ακόλουθα:

| OOONH    |  |
|----------|--|
| FHONWLO  |  |
| EHQNYMO: |  |
| ONOMA:   |  |
|          |  |

Στη συνέχεια θα προσθέσουμε στη φόρμα μας άλλα δύο στοιχεία που ζητάμε από τον χρήστη, το τηλέφωνο και μια διεύθυνση ηλεκτρονικού ταχυδρομείου.

Στην περίπτωση αυτή, που έχουμε μια ομάδα από στοιχεία ελέγχου εισαγωγής κειμένου που αφορούν στην ίδια λογική ενότητα (π.χ. τα ατομικά στοιχεία του χρήστη όπως, επώνυμο, όνομα, τηλέφωνο κλπ), χρησιμοποιούμε δύο στοιχεία της html, τα <u>fieldset</u> και <u>legend</u>, τα οποία μας επιτρέπουν να εμφανίσουμε μια σειρά από στοιχεία ελέγχου εισαγωγής κειμένου ως μια ενότητα.

Η ενότητα αυτή πρέπει να έχει ένα τίτλο, οπότε βάζουμε μια λεζάντα (στο παράδειγμα μας τη φράση «Ατομικά στοιχεία:»). Εσωκλείουμε τη λεζάντα που επιθυμούμε ανάμεσα στις ετικέτες <legend> και </legend>.

Στη συνέχεια δημιουργούμε μια λίστα, όπου σε κάθε γραμμή της εσωκλείουμε ένα στοιχείο ελέγχου εισαγωγής κειμένου, όπως είδαμε παραπάνω. Τέλος τα εσωκλείουμε όλα ανάμεσα στις ετικέτες <u><fieldset></u> και <u></fieldset></u>.

Η φόρμα μας θα συμπληρωθεί με δύο κουμπιά υποβολής και καθαρισμού της φόρμας, τα οποία δεν απαιτούν συμπλήρωση κειμένου, αλλά εκτελούν μια ενέργεια το καθένα (την υποβολή των στοιχείων της φόρμας το πρώτο και τον καθαρισμό της το δεύτερο). Τα κουμπιά αυτά δημιουργούνται με το στοιχείο <input>, βάζοντας ως τιμή στο χαρακτηριστικό του type την τιμή "submit" και "reset" αντίστοιχα. Μπορούμε να αλλάξουμε το προκαθορισμένο μήνυμα που εμφανίζεται στα κουμπιά βάζοντας το λεκτικό που επιθυμούμε ως τιμή στο χαρακτηριστικό value, οπότε θα δώσουμε την τιμή "Υποβολή" στο πρώτο input και την τιμή "Καθαρισμός φόρμας" στο δεύτερο.

Το αρχείο μας θα διαμορφωθεί ως εξής:

| < form action="/apps/eggrafi.py" method="POST">             |
|-------------------------------------------------------------|
| <fieldset></fieldset>                                       |
| <legend>Ατομικά στοιχεία:</legend>                          |
| <label>EΠΩNYMO: <input name="epwnymo" type="text"/></label> |
| <label>ONOMA: <input name="onoma" type="text"/></label>     |
| <label>THΛΕΦΩNO: <input name="phone" type="text"/></label>  |
| <label>E-mail: <input name="email" type="text"/></label>    |
|                                                             |
| <input type="submit" value="Υποβολή"/>                      |
| <input type="reset" value="Καθαρισμός φόρμας"/>             |
|                                                             |

Και στην οθόνη θα εμφανίζεται ως εξής:

| 000NH                     |  |
|---------------------------|--|
| Ατομικά στοιχεία:         |  |
| ΕΠΩΝΥΜΟ:                  |  |
| ONOMA:                    |  |
| ΤΗΛΕΦΩΝΟ:                 |  |
| E-mail:                   |  |
|                           |  |
| Υποβολή Καθαρισμός φόρμας |  |

Μια άλλη ενδιαφέρουσα περίπτωση σε μια φόρμα είναι η χρησιμοποίηση ραδιοπλήκτρων (Radio buttons) και πλαισίων επιλογής (checkboxes).

Τα ραδιοπλήκτρα (Radio buttons) και τα πλαίσια επιλογής (checkboxes) είναι εξαιρετικά χρήσιμα, σε μια φόρμα, όταν θέλουμε να μην πληκτρολογεί ο χρήστης κείμενο αλλά να επιλέγει από μια λίστα προκαθορισμένων επιλογών. Με τον τρόπο αυτό αποφεύγουμε εσφαλμένη πληκτρολόγηση και κάνουμε πιο σύντομη τη συμπλήρωση της φόρμας.

Στα **ραδιοπλήκτρα** μπορεί να επιλεγεί **μόνο μια** από τις προτεινόμενες επιλογές (αυτή που θα επιλεγεί παίρνει την τιμή «on» και οι υπόλοιπες παίρνουν αυτόματα την τιμή «off»). Δηλαδή, μπορούμε να κάνουμε κλικ μόνο σε ένα από τα ραδιοπλήκτρα που έχουν σχεδιασθεί για τη συγκεκριμένη μεταβλητή. Τα **ραδιοπλήκτρα** πρέπει να είναι περισσότερα από ένα. Η εμφάνιση του πλαισίου εισαγωγής είναι μικροί κύκλοι.

Στα πλαίσια επιλογής μπορεί να επιλεγεί οποιαδήποτε επιλογή (καμία, μία, δύο ή περισσότερες, όλες) και μπορεί να υπάρχει μόνο ένα πλαίσιο επιλογής. Η εμφάνιση του πλαισίου εισαγωγής είναι μικρά τετράγωνα.

Η υλοποίηση ραδιοπλήκτρων γίνεται με τη χρήση ενός στοιχείου input για κάθε μια επιλογή ραδιοπλήκτρου, δίνοντας παράλληλα σε όλα τα στοιχεία input, στο χαρακτηριστικό τους name το ίδιο όνομα μεταβλητής και βάζοντας στο χαρακτηριστικό value κάθε ενός στοιχείου input και μια διαφορετική επιλογή (δηλαδή χρησιμοποιούμε τόσες ετικέτες input όσες είναι οι επιλογές που έχουμε ως τιμές για τη μεταβλητή. Με κάθε ετικέτα δημιουργούμε και ένα ραδιοπλήκτρο). Η επιλογή που επιθυμούμε να είναι προεπιλεγμένη πρέπει να έχει επιπλέον και το χαρακτηριστικό checked στο στοιχείο input που την περιέχει. Τέλος, ενσωματώνουμε κάθε μια input σε μια παράγραφο και όλες τις input σε ένα μπλοκ με το στοιχείο fieldset.

Το ακόλουθο παράδειγμα δημιουργεί μια φόρμα με τρία ραδιοπλήκτρα, όπου ο χρήστης καλείται να επιλέξει την κατηγορία στην οποία εμπίπτει το ετήσιο εισόδημα του. Προεπιλεγμένη τιμή είναι η πρώτη.

HTML

```
< form action="/apps/eggrafi.py" method="POST">
<fieldset>
<legend>Eπιλέξτε την κατηγορία του ετήσιου εισοδήματος σας:</legend>
<label> Kάτω από 20.000 <input type="radio" name="salary" value="<20.000" checked />
</label>
<label>20.000 – 50.000 <input type="radio" name="salary" value=" 20.000 – 50.000" /></label>
<label> Πάνω από 50.000 <input type="radio" name="salary" value=" 20.000 – 50.000" /></label>
</fieldset>

</fieldset>
<input type="submit" value="Yποβολή" />
<input type="reset" value="Kαθαρισμός φόρμας" />
```

Η μεταβλητή που θα χρησιμοποιήσουμε για το ετήσιο εισόδημα είναι η salary. Επειδή έχουμε τρεις δυνατές επιλογές, χρησιμοποιήσαμε τρια σετ στοιχείων label και input, όπου ανάμεσα σε κάθε ζεύγος ετικετών <label> και </label> και </label> ενσωματώσαμε, το λεκτικό της περιγραφής (Κάτω από 20.000, 20.000 – 50.000 και Πάνω από 50.000) κάθε ραδιοπλήκτρου και την ετικέτα <input type="radio" name="salary" value=" ....." />. Σε όλες βάλαμε την τιμή "radio" στο χαρακτηριστικό type (αφού θέλουμε να φτιάζουμε ραδιοπλήκτρα) και το ίδιο όνομα μεταβλητής (salary). Στο χαρακτηριστικό value βάλαμε την τιμή που πρέπει να λάβει η μεταβλητή salary αν επιλέξει ο χρήστης το συγκεκριμένο ραδιοπλήκτρο.

Στην οθόνη μας έχουμε το ακόλουθο αποτέλεσμα:

| 0000         |                                          |
|--------------|------------------------------------------|
| OGONH        |                                          |
| —Επιλέζτε τη | ν κατηγορία του ετήσιου εισοδήματος σας: |
| Κάτω από Ι   | 20.000 💿                                 |
| 20.000 - 50  | 0.000 🔿                                  |
| Πάνω από     | 50.000 🔿                                 |
|              |                                          |
| Υποβολή Καθ  | λαρισμός φόρμας                          |

Το ακόλουθο παράδειγμα δημιουργεί μια φόρμα με τέσσερα πλαίσια επιλογής, όπου ο χρήστης καλείται να επιλέξει τα φαγητά που επιθυμεί να παραλάβει. Προεπιλεγμένες τιμές είναι η πρώτη και η δεύτερη.

| <br>_ |     |   |
|-------|-----|---|
|       | ΝЛ  |   |
|       | ινι | L |

| < form action="/apps/eggrafi.py" method="POST">                                      |
|--------------------------------------------------------------------------------------|
| <fieldset></fieldset>                                                                |
| <legend>Επιλέξτε τα φαγητά που θέλετε να παραγγείλετε:</legend>                      |
| <label> Μουσακάς <input checked="" name="food" type="checkbox" value="1"/> </label>  |
|                                                                                      |
| <label> Στιφάδο <input checked="" name="food" type=" checkbox " value="2"/> </label> |
| <label>Παστίτσιο <input name=" food " type=" checkbox " value="3"/></label>          |
| <label> Γιουβαρλάκια <input name=" food " value=" 4" ype=" checkbox "/></label>      |
|                                                                                      |
| <input type="submit" value="Υποβολή"/>                                               |
| <input type="reset" value="Καθαρισμός φόρμας"/>                                      |
|                                                                                      |

Επειδή έχουμε τέσσερεις επιλογές χρησιμοποιήσαμε τέσσερα σετ στοιχείων label και input, όπου ανάμεσα στις ετικέτες <label> και </label> ενσωματώσαμε, το λεκτικό της περιγραφής (Μουσακάς, Στιφάδο, Παστίτσιο και Γιουβαρλάκια) κάθε πλαισίου και την ετικέτα <input type="checkbox "name="food " value=" ....." />. Σε όλες βάλαμε την τιμή "checkbox" στο χαρακτηριστικό type (αφού θέλουμε να φτιάξουμε πλαίσια επιλογής) και το ίδιο όνομα μεταβλητής (food). Στο χαρακτηριστικό value βάλαμε την τιμή που πρέπει να λάβει η μεταβλητή ανάλογα με την επιλογή του χρήστη, Στην οθόνη μας έχουμε το ακόλουθο αποτέλεσμα:

|   | 0000         |                                    |
|---|--------------|------------------------------------|
|   | UUUUH        |                                    |
| ſ | –Επιλέξτε το | φαγητά που θέλετε να παραγγείλετε: |
|   | Μουσακάς     |                                    |
|   | Στιφάδο 🔽    |                                    |
|   | Παστίτσιο    |                                    |
|   | Γιουβαρλάκ   | na 🗆                               |
|   |              |                                    |
| • | Υποβολή Καθ  | αρισμός φόρμας                     |

Όταν θέλουμε να υλοποιήσουμε μια φόρμα όπου ο χρήστης να επιλέγει από μια λίστα προκαθορισμένων επιλογών, χρησιμοποιούμε τα πτυσσόμενα μενού (Pull-down menus), καθώς και τα μενού με μπάρα κύλισης (Scrolling Menus). Με τον τρόπο αυτό αποφεύγουμε εσφαλμένη πληκτρολόγηση.

Η δημιουργία τους γίνεται με το στοιχείο select, το οποίο έχει ως χαρακτηριστικά, το name, όπου δίνουμε ως τιμή το όνομα της μεταβλητής στην οποία θα αποθηκευθεί η τιμή που θα επιλέξουμε από το μενού, το size, στο οποίο δηλώνουμε το πλήθος των τιμών που επιθυμούμε να εμφανίζονται στο παράθυρο του μενού (για να δούμε τις υπόλοιπες τιμές κυλίουμε τη ράβδο κύλισης. Αν βάλουμε ως τιμή το «1», έχουμε πτυσσόμενο μενού, εμφανίζεται η πρώτη τιμή και πρέπει να κάνουμε κλικ στο βελάκι του μενού για να αναπτυχθεί πλήρως και να εμφανισθούν και οι υπόλοιπες τιμές). Στα πτυσσόμενα μενού μπορεί να επιλεγεί μόνο μία τιμή. Στα μενού με μπάρα κύλισης μπορεί να επιλεγούν περισσότερες από μία τιμές

(στην περίπτωση αυτή προσθέτουμε και το χαρακτηριστικό **multiple**). Το στοιχείο select είναι ένας περιέκτης (container) που περιέχει ένα σύνολο από στοιχεία **option**. Δημιουργούμε ένα στοιχείο option για κάθε μια επιλογή που έχουμε στο μενού (άρα έχουμε τόσα στοιχεία option όσες οι επιλογές που συνθέτουν το μενού μας). Στο στοιχείο option μπορούμε, στην ετικέτα ανοίγματος, να βάλουμε το χαρακτηριστικό **selected**, αν επιθυμούμε η τιμή που εσωκλείει να είναι προεπιλεγμένη τιμή. Ανάμεσα στις ετικέτες <option> και </option> εσωκλείουμε μια επιλογή από το μενού μας (αν επιθυμούμε, με την υποβολή της φόρμας να μεταφέρεται άλλη τιμή από αυτή που εσωκλείουμε ανοίγματος και δίνουμε σε αυτό την τιμή που θέλουμε να την αντικαταστήσει).

## <select name="city" size="6" id="sel-city" multiple>

Στο παράδειγμα έχουμε δώσει το όνομα city στο χαρακτηριστικό name (η μεταβλητή που θα μεταφέρει την επιλεγείσα τιμή μετά την υποβολή της φόρμας), έχουμε δώσει την τιμή 6 στο χαρακτηριστικό size (άρα θα έχουμε 6 επιλογές στο μενού μας, οπότε θα χρειαστούμε 6 οption μέσα στο select), έχουμε δώσει ένα id για να μπορούμε να διαμορφώσουμε τη φόρμα ξεχωριστά με την CSS και βάλαμε και το χαρακτηριστικό multiple, που σημαίνει ότι ο χρήστης μπορεί να επιλέξει περισσότερες από μία τιμές.

 $\Pi.\chi.$  1 <option>Aθήνα</option>

Π.χ. 2 <option value="1">Αθήνα</option>

 $\Pi.\chi. 2$  <option value="1" selected>Aθήνα</option>

Στο πρώτο παράδειγμα έχουμε δημιουργήσει μια επιλογή για το μενού μας. Στην οθόνη στο μενού θα εμφανίζεται η φράση: Αθήνα, δηλαδή η επιλογή που έχουμε τοποθετήσει ανάμεσα στις ετικέτες <option> και </option>.

Στο δεύτερο παράδειγμα έχουμε χρησιμοποιήσει το χαρακτηριστικό value και έχουμε δώσει την τιμή «1». Αυτό σημαίνει ότι όταν πατηθεί το πλήκτρο υποβολή και αποσταλούν οι επιλογές της φόρμας στον εξυπηρετητή, αντί για την τιμή Αθήνα θα μεταφερθεί, μέσω της μεταβλητής city, η τιμή 1.

Στο τρίτο παράδειγμα έχουμε χρησιμοποιήσει το χαρακτηριστικό selected. Αυτό σημαίνει ότι η τιμή αυτή είναι προεπιλεγμένη.

Το ακόλουθο παράδειγμα δημιουργεί μια φόρμα με ένα μενού, όπου ο χρήστης καλείται να επιλέξει την πόλη στην οποία επιθυμεί να επισκεφθεί:

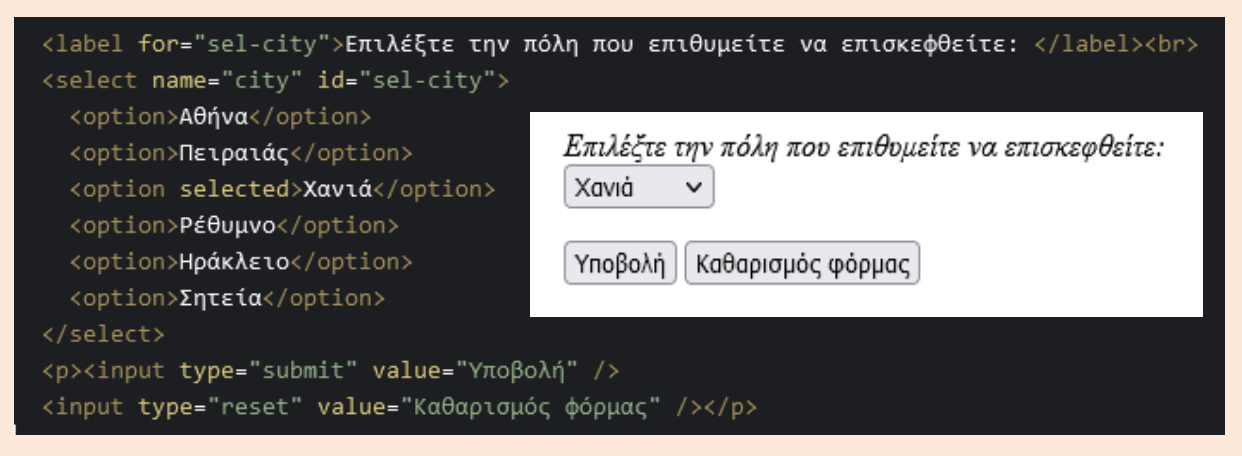

Το στοιχείο select δεν έχει το χαρακτηριστικό size. Άρα θα θεωρηθεί η προεπιλεγμένη τιμή που είναι το 1 και θα έχουμε πτυσσόμενο μενού. Επειδή έχουμε βάλλει το χαρακτηριστικό selected στην επιλογή για τα Χανιά, αυτή η επιλογή εμφανίζεται ως προεπιλεγμένη.

Αν βάλουμε και το χαρακτηριστικό size με την τιμή «6», το μενού μας θα γίνει με ράβδο κύλισης. Αν αφαιρέσουμε και το χαρακτηριστικό selected από την επιλογή για τα Χανιά, θα πάψει να είναι προεπιλεγμένη, οπότε οι επιλογές εμφανίζονται με τη σειρά που τις έχουμε γράψει.

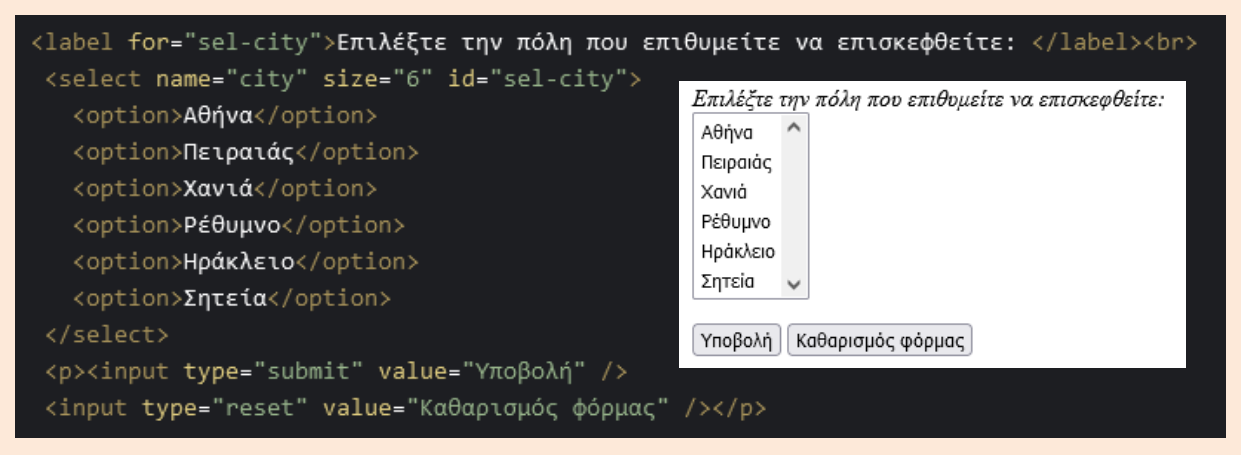

Μια επιπλέον δυνατότητα που έχουμε σε αυτά τα μενού είναι να μπορούμε να ομαδοποιήσουμε τις επιλογές μας. Αυτό γίνεται με το στοιχείο optgroup, το οποίο είναι και αυτό ένας περιέκτης. Στο χαρακτηριστικό label του στοιχείου optgroup μπορούμε να βάλλουμε ως τιμή **το όνομα της ομάδας** που θέλουμε να δημιουργήσουμε. Ανάμεσα στις ετικέτες <optgroup label="....."> και </optgroup> βάζουμε τόσα στοιχεία option, όσα οι επιλογές που θέλουμε να ανήκουν στην ομάδα που δηλώνεται με το στοιχείο optgroup.

Στο παράδειγμα που ακολουθεί έχουμε φτιάξει δύο ομάδες. Η πρώτη ομάδα έχει το όνομα ΑΤΤΙΚΗ (<optgroup label="ATTIKH">) και περιλαμβάνει τις δύο πόλεις που έχουμε εσωκλείσει ανάμεσα στις ετικέτες του optgroup, δηλαδή την Αθήνα. και τον Πειραιά.

<optgroup label="ATTIKH"> <option>Aθήνα</option> <option>Πειραιάς</option> </optgroup>

Η δεύτερη ομάδα έχει το όνομα KPHTH (<optgroup label="KPHTH ">) και περιλαμβάνει τις τέσσερεις πόλεις που έχουμε εσωκλείσει ανάμεσα στις ετικέτες του optgroup, δηλαδή τα Χανιά, το Ρέθυμνο, το Ηράκλειο και την Σητεία.

| <optgroup label="KPHTH"></optgroup>  |
|--------------------------------------|
| <option>Xανιά</option>               |
| <option>Pέθυμνo</option>             |
| <pre><option>Ηράκλειo</option></pre> |
| <option>Σητεία</option>              |
|                                      |

Αν εισάγουμε τώρα και τους δύο περιέκτες στον περιέκτη του στοιχείου select, θα δημιουργήσουμε ένα μενού, όπου θα εμφανίζονται οι επιλογές μας σε δύο ομάδες, την ομάδα της ΑΤΤΙΚΗΣ με δύο επιλογές Αθήνα και Πειραιάς και την ομάδα της ΚΡΗΤΗΣ με τέσσερεις επιλογές τα Χανιά, το Ρέθυμνο, το Ηράκλειο και την Σητεία. Αν στο στοιχείο select προσθέσουμε και το χαρακτηριστικό multiple, ο χρήστης θα μπορεί να κάνει περισσότερες από μία επιλογές.

| <label for="sel-city">Επιλέξτε την πόλη που<br/><select <br="" id="sel-city" name="city" size="6"><optgroup label="ATTIKH"></optgroup></select></label>                                                                                                    | σεπιθυμείτε να επισκεφθείτε:<br>multiple><br>ΟΘΟΝΗ |  |
|----------------------------------------------------------------------------------------------------|----------------------------------------------------|--|
|                                                                                                    | Επιλέζτε την πόλη που επιθυμείτε να επισκεφθείτε:  |  |
| <pre><option>Πειραιας</option></pre>                                                                                                    | ATTIKH ^                                           |  |
|                                                                                                    | Αθήνα                                              |  |
| <optgroup label="KPHTH"></optgroup>                                                                                                    | Πειραιάς                                           |  |
| <pre><option>Xaviá</option></pre>                                                                                                    | КРНТН                                              |  |
| <pre><pre>contion&gt;Pffuuvo</pre>/ontion&gt;</pre>                                                                                                    | Χανιά                                              |  |
| (option)Hode (option)                                                                                                    | Ρέθυμνο                                            |  |
|                                                                                                    | ······································             |  |
| <pre><option>2ητεια</option></pre>                                                                                                    |                                                    |  |
|                                                                                                    | Υποβολή Καθαρισμός φόρμας                          |  |
|                                                                                                    |                                                    |  |
| <input type="submit" value="Yπoβoλή"/>                                                                                                    |                                                    |  |
| <input type="reset" value="Καθαοισμός φόρμας"/>                                                                                                    |                                                    |  |
| and the second second follows that the second second s |                                                    |  |

Στο παράδειγμα που ακολουθεί έχουμε δώσει το όνομα cv στο χαρακτηριστικό name (η μεταβλητή που θα μεταφέρει το αρχείο που θα επιλεγεί μετά την υποβολή της φόρμας), έχουμε δώσει την τιμή 30 στο χαρακτηριστικό size (άρα θα έχουμε στο μενού μας, ένα πλαίσιο με 30 pixels) και έχουμε δώσει ένα id (cv-form) για να μπορούμε να διαμορφώσουμε τη φόρμα ξεχωριστά με την CSS. Έχει προηγηθεί ένα στοιχείο label, όπου βάζουμε ένα σύντομο επεξηγηματικό μήνυμα προς τον χρήστη.(Στείλτε μας ένα σύντομο βιογραφικό σημείωμα:). Επίσης, το πλήκτρο που δημιουργείται, Περιήγηση. στη φόρμα μας, αν πατηθεί, μας δίνει τη δυνατότητα να αναζητήσουμε στον υπολογιστή μας το αρχείο που επιθυμούμε να αποστείλουμε στον εξυπηρετητή με την υποβολή της φόρμας.

| <form action="/apps/eggrafi.py" enctype="multipart/form-data" method="POST"></form> |  |  |
|-------------------------------------------------------------------------------------|--|--|
| <label for="cv-form">Στείλτε μας ένα σύντομο βιογράφικό σημείωμα: </label>          |  |  |
| <input id="cv-form" name="cv" size="30" type="file"/>                               |  |  |
| <input type="submit" value="Υποβολή"/>                                              |  |  |
| <input type="reset" value="Καθαρισμός φόρμας"/>                                     |  |  |
|                                                                                     |  |  |

Στην οθόνη μας θα δούμε τα παρακάτω (πριν και μετά την επιλογή του αρχείου):

| Στείλτε μας ένα σύντομο βιογράφικό σημείωμα: | Στείλτε μας ένα σύντομο βιογράφικό σημείωμα: |
|----------------------------------------------|----------------------------------------------|
| Περιήγηση Δεν επιλέχθηκε αρχείο.             | Περιήγηση] aggelia1c.txt                     |
| Υποβολή Καθαρισμός φόρμας                    | Υποβολή Καθαρισμός φόρμας                    |